# WA1618 Introduction to JavaServer Faces (JSF) 1.2 Using Eclipse

**Classroom Setup Guide** 

Web Age Solutions Inc.

1

# **Table of Contents**

| Classroom Requirements                              | 3  |
|-----------------------------------------------------|----|
| Part 1 - Minimum Hardware Requirements              | 3  |
| Part 2 - Minimum Software Requirements              | 3  |
| Part 3 - Software Provided.                         | 4  |
| Part 4 - Important Ghosting or Imaging Information  | 5  |
| Software Installation                               | 6  |
| Part 1 - Preparation                                | 6  |
| Part 2 - Installing JDK 6 Update 10                 | 7  |
| Part 3 - Verification of Apache Tomcat 6            | 12 |
| Part 4 - Installation of Eclipse JEE Ganymede 3.0.3 | 14 |

# **Classroom Requirements**

## Part 1 - Minimum Hardware Requirements

- 1 Ghz Pentium IV
- 1 GB RAM
- 8 GB Disk space
- Connection to the Internet. Note, some of the lab exercises may not work without a working Internet connection.
- USB port

## Part 2 - Minimum Software Requirements

- Microsoft Windows 2000 SP4 or Windows XP
- Internet Explorer 6.0
- WinZip 8.0 or higher
- JDK 6.0 Update 10\*
- Apache Tomcat 6\*
- WTP v3.0.3\*
- Mojarra\*
- \* indicates software provided as part of the courseware.

## Part 3 - Software Provided

You will receive one USB memory stick containing the following file:

• WA1618.ZIP

All other software listed under Minimum Software Requirements is either commercially licensed software that you must provide or software that is freely available off the Internet.

## Part 4 - Important Ghosting or Imaging Information

The software for this course can be ghosted.

# **Software Installation**

## Part 1 - Preparation

- \_\_1. From the USB memory stick, extract the WA1618 file to C:\
- 2. Review that the following folders were created:
  - **C:**\apache-tomcat-6.0.18
  - C:\LabFiles
  - C:\mojarra-1.2\_10-b01-FCS
  - C:\Software
- \_\_\_3. Review that the following files were created:
  - C:\Software\jdk-6u10-windows-i586-p.exe
  - C:\Software\20080923-0620\_eclipse-jee-ganymede-SR1-RC3-win32.win32.x86.zip

## Part 2 - Installing JDK 6 Update 10

\_\_\_1. Make sure there is no previous Java version already installed on the system. You can check this by using the Windows "Add/Remove Programs" utility. For the best compatibility with the labs it is suggested that all previous versions of Java be uninstalled before proceeding with these instructions. If this is an issue, please contact the setup support person for the course.

2. From the C:\Software directory run the following file:

#### jdk-6u10-windows-i586-p.exe

\_\_\_3. After a few moments the license agreement will appear. Press the Accept button to move to the next step.

| 🔂 Java(TM) SE Development Kit 6 Update 10 - License 🛛 🛛 🔀                                                   |                                                                                                    |   |
|----------------------------------------------------------------------------------------------------|----------------------------------------------------------------------------------------------------|---|
| رنگ (jii)<br>Java                                                                                           | License Agreement Please read the following license agreement carefully.                                                                                                    | n |
| Sun Mic:<br>for the                                                                                         | rosystems, Inc. Binary Code License Agreement<br>JAVA SE DEVELOPMENT KIT (JDK), VERSION 6                                                                                                    |   |
| SUN MIC<br>SOFTWAR<br>THAT YO<br>BINARY<br>TERMS ()<br>AGREEMED<br>SOFTWAR<br>INDICAT<br>THE BOT<br>BE BOUN | ROSYSTEMS, INC. ("SUN") IS WILLING TO LICENSE THE<br>E IDENTIFIED BELOW TO YOU ONLY UPON THE CONDITION<br>U ACCEPT ALL OF THE TERMS CONTAINED IN THIS<br>CODE LICENSE AGREEMENT AND SUPPLEMENTAL LICENSE<br>COLLECTIVELY "AGREEMENT"). PLEASE READ THE<br>NT CAREFULLY. BY DOWNLOADING OR INSTALLING THIS<br>E, YOU ACCEPT THE TERMS OF THE AGREEMENT.<br>E ACCEPTANCE BY SELECTING THE "ACCEPT" BUTTON AT<br>FOM OF THE AGREEMENT. IF YOU ARE NOT WILLING TO<br>D BY ALL THE TERMS, SELECT THE "DECLINE" BUTTON | ~ |
|                                                                                                    | Decline Accept >                                                                                                    |   |

4. Leave the defaults for installation location and options, and press the Next button.

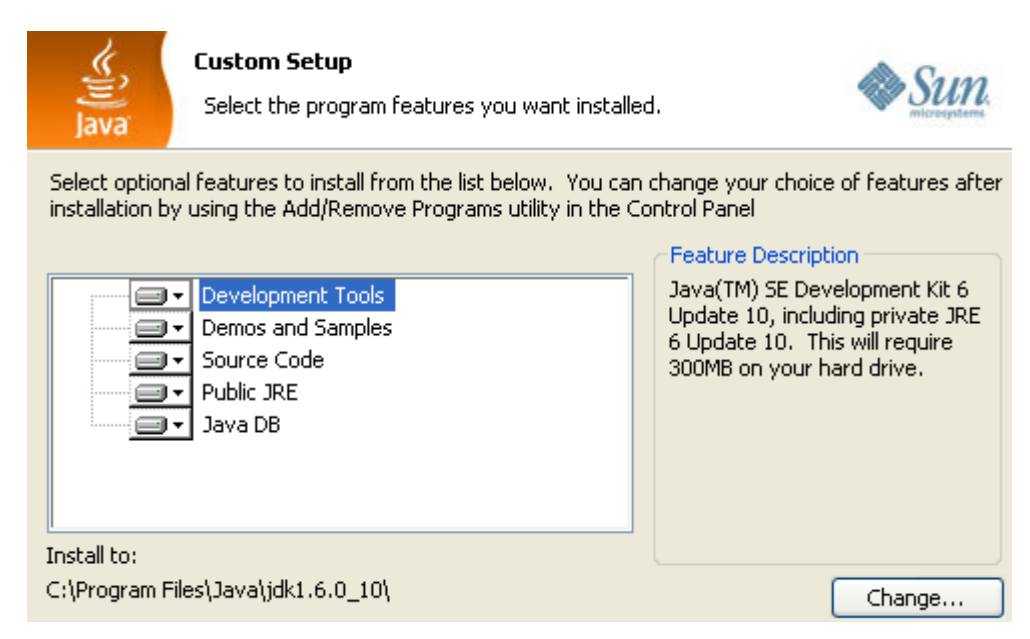

The installation will begin installing files.

| 📸 Java(TM) SE Development Kit 6 Update 10 - Pro |                                                                                                   |  |
|-------------------------------------------------|---------------------------------------------------------------------------------------------------|--|
| (i)<br>Java                                     | Installing<br>The program features you selected are being in:                                     |  |
| 13                                              | Please wait while the Install Wizard installs Java(1<br>Update 10. This may take several minutes. |  |
|                                                 | Status:                                                                                           |  |
|                                                 | Copying new files                                                                                 |  |
|                                                 |                                                                                                   |  |
|                                                 |                                                                                                   |  |

\_\_\_\_5. The Destination Folder will appear, leave the default folder and click Next.

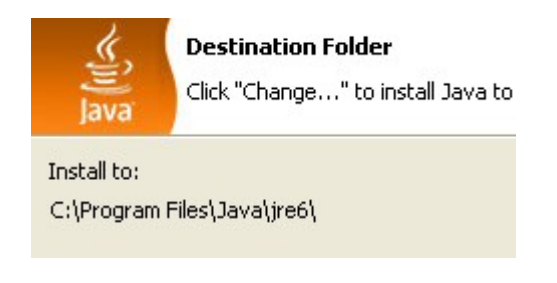

- \_\_\_\_6. Wait until the software is installed.
- \_\_\_\_7. Click Finish.

| 🔀 Java(TM) SE Development K | it 6 Update 10 - Complete 🛛 🔀                                                                                                    |
|-----------------------------|----------------------------------------------------------------------------------------------------|
| ,                           | Java(TM) SE Development Kit 6 Update 10<br>Successfully Installed                                                                                                    |
| L.                          | Product Registration is FREE and includes many benefits:<br>* Notification of new versions, patches, and updates<br>* Special offers on Sun products, services and training<br>* Access to early releases and documentation |
| Java                        | When you click Finish, product and system data will be<br>collected and the JDK product registration form will be<br>presented. If you do not register, none of this information<br>will be saved.                          |
|                             | For more information on what data Registration collects<br>and how it is managed and used, see the Product<br>Registration Information Page.                                                                                |
| Sun                         | Product Registration Information                                                                                                    |
| Finish                      |                                                                                                    |

\_\_\_8. Close any browser that appears asking to register the JDK software.

#### Set the Environment variables.

- \_\_\_9. From **Start > Control Panel**, double click on **System**.
- \_\_10. Select the **Advanced** tab.
- \_\_11. Click the **Environment Variables** button.
- \_\_\_12. From the *System Variables* list, select **Path** and click **Edit**.
- \_\_\_13. At the beginning of the line enter the following:

### C:\Program Files\Java\jdk1.6.0\_10\bin;

| Edit System Varia | ble 🛛 🛛 🔀                                |
|-------------------|------------------------------------------|
|                   |                                          |
| Variable name:    | Path                                     |
| Variable value:   | C:\Program Files\Java\jdk1.6.0_10\bin;%5 |
|                   | OK Cancel                                |

\_\_\_\_14. Click **OK**.

- \_\_\_\_\_15. Under the System Variables list, click the New button.
- \_\_\_16. Enter **JAVA\_HOME** as Variable name.
- \_\_\_\_17. As Variable value enter the following:

### C:\Program Files\Java\jdk1.6.0\_10

| Edit System Varia | ble 🛛 🛛 🔀                         |
|-------------------|-----------------------------------|
|                   |                                   |
| Variable name:    | JAVA_HOME                         |
| Variable value:   | C:\Program Files\Java\jdk1.6.0_10 |
|                   | OK Cancel                         |

- \_\_\_\_\_18. Click **OK** to create the variable.
- \_\_\_\_19. Click **OK** to close the *Environment Variables* window.
- \_\_\_\_20. Click **OK** to close the *System Properties* window.
- \_\_\_\_21. Restart the computer.

### Verification of JDK 6 Update 10

\_\_\_22. Open a Windows command prompt. You can do this by selecting 'Start -> Run', entering 'cmd', and then pressing the OK button.

23. Enter the following command:

#### java -version

Make sure you see the response shown below.

C:\Documents and Settings\wasadmin>java -version java version "1.6.0\_10" Java(TM) SE Runtime Environment (build 1.6.0\_10-b33) Java HotSpot(TM) Client VM (build 11.0-b15, mixed mode, sharing)

24. Enter the following command:

javac

Verify that you get the options to run the java compiler:

| C:\Documents and Settings\u  | vasadmin≻iauac                                        |
|------------------------------|-------------------------------------------------------|
| Usage: javac (ontions) (sou  | rce files>                                            |
| where possible options incl  | Lude:                                                 |
| -g -                         | Generate all debugging info                           |
| -g:none                      | Generate no debugging info                            |
| -g:{lines,vars,source}       | Generate only some debugging info                     |
| -nowarn                      | Generate no warnings                                  |
| -verbose                     | Output messages about what the compiler is doing      |
| -deprecation                 | Output source locations where deprecated APIs are u   |
| sed                          |                                                       |
| -classpath <path></path>     | Specify where to find user class files and annotation |
| on processors                |                                                       |
| -cp <path></path>            | Specify where to find user class files and annotation |
| on processors                |                                                       |
| -sourcepath <path></path>    | Specify where to find input source files              |
| -bootclasspath <path></path> | Override location of bootstrap class files            |
| -extdirs <dirs></dirs>       | Override location of installed extensions             |
| -endorseddirs <dirs></dirs>  | Override location of endorsed standards path          |

\_\_\_\_25. Close the command prompt window and any extra windows that are open.

JDK 6 Update 10 is installed!

## Part 3 - Verification of Apache Tomcat 6

- \_\_\_1. Open a command prompt window.
- \_\_\_\_2. Change to the following directory:

#### C:\apache-tomcat-6.0.18\bin

3. Run the command:

#### startup.bat

4. Apache will start.

#### 🚣 Tomcat

Dec 23, 2008 11:34:15 PM org.apache.catalina.core.AprLifecycleListen INFO: The APR based Apache Tomcat Native library which allows optima e in production environments was not found on the java.library.path: Files\Java\jdk1.6.0\_10\bin;.;C:\WINNT\Sun\Java\bin;C:\WINNT\system32 \Program Files\Java\jdk1.6.0\_10\bin;C:\WINNT\system32;C:\WINNT\system32 Qrogram Files\Java\jdk1.6.0\_10\bin;C:\WINNT\system32;C:\WINNT\system32 Qrogram Files\Java\jdk1.6.0\_10\bin;C:\WINNT\system32;C:\WINNT\system32 Qrogram Files\Java\jdk1.6.0\_10\bin;C:\WINNT\system32;C:\WINNT\system32 Qrogram Files\Java\jdk1.6.0\_10\bin;C:\WINNT\system32;C:\WINNT\system32 Qrogram Files\Java\jdk1.6.0\_10\bin;C:\WINNT\system32;C:\WINNT\system32 Qrogram Files\Java\jdk1.6.0\_10\bin;C:\WINNT\system32;C:\WINNT\system32 Qrogram Files\Java\jdk1.6.0\_10\bin;C:\WINNT\system32;C:\WINNT\system32 Qrogram Files\Java\jdk1.6.0\_10\bin;C:\WINNT\system32;C:\WINNT\system32 Qrogram Files\Java\jdk1.6.0\_10\bin;C:\WINNT\system32;C:\WINNT\system32 Qrogram Files\Java\jdk1.6.0\_10\bin;C:\WINNT\system32;C:\WINNT\system32 Qrogram Files\Java\jdk1.6.0\_10\bin;C:\WINNT\system32;C:\WINNT\system32 Qrogram Files\Java\jdk1.6.0\_10\bin;C:\WINNT\system32;C:\WINNT\system32 Qrogram Files\Java\jdk1.6.0\_10\bin;C:\WINNT\system32;C:\WINNT\system32 Qrogram Files\Java\jdk1.6.0\_10\bin;C:\WINNT\system32;C:\WINNT\system32 Program Files\Java\jdk1.6.0\_10\bin;C:\WINNT\system32;C:\WINNT\system32 Dec 23, 2008 11:34:15 PM org.apache.catalina.core.StandardService st INFO: JK: ajp13 listening on /0.0.0.0.0.08009 Dec 23, 2008 11:34:16 PM org.apache.jk.server.JkMain start INFO: Jk running ID=0 time=0/31 config=null Dec 23, 2008 11:34:16 PM org.apache.catalina.startup.Catalina start INFO: Server startup in 1462 ms

\_5. Open another command prompt window.

6. Change to the following directory:

#### C:\apache-tomcat-6.0.18\bin

\_\_\_\_7. Run the command:

#### shutdown.bat

- \_\_\_\_8. Apache will stop.
- \_\_9. Close All command prompts.

## Part 4 - Installation of Eclipse JEE Ganymede 3.0.3

\_\_1. From C:\Software extract

### 20080923-0620\_eclipse-jee-ganymede-SR1-RC3-win32.win32.x86.zip

directly under C:\

The c:\eclipse folder will be created.

\_\_\_2. Run c:\eclipse\eclipse.exe

Eclipse Ganymede 3.0.3 will start.

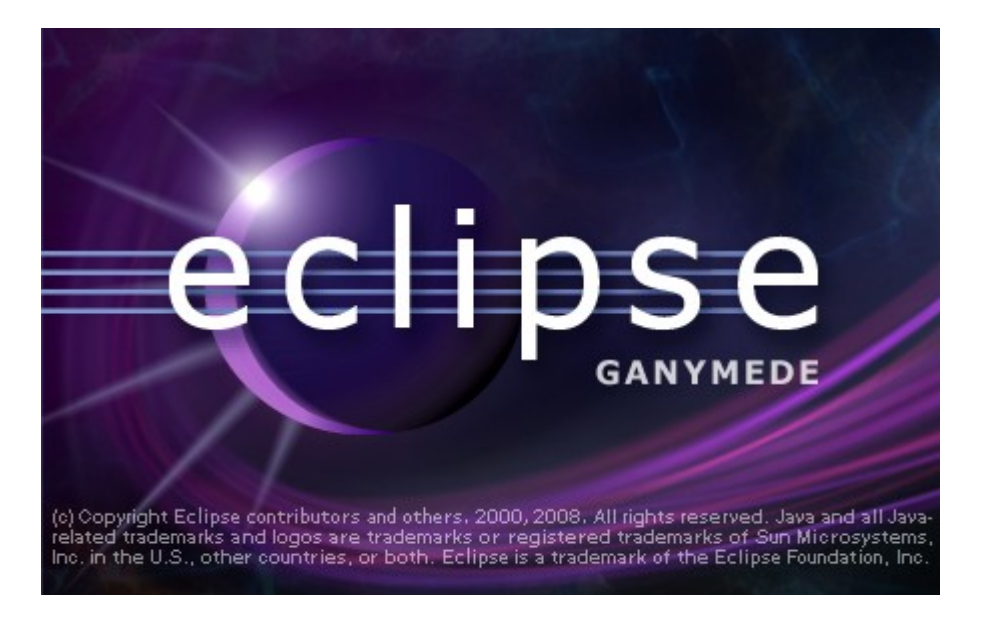

\_\_\_3. A Workspace Launcher dialog will appear. Change the workspace directory to:

#### c:\eclipse\workspace

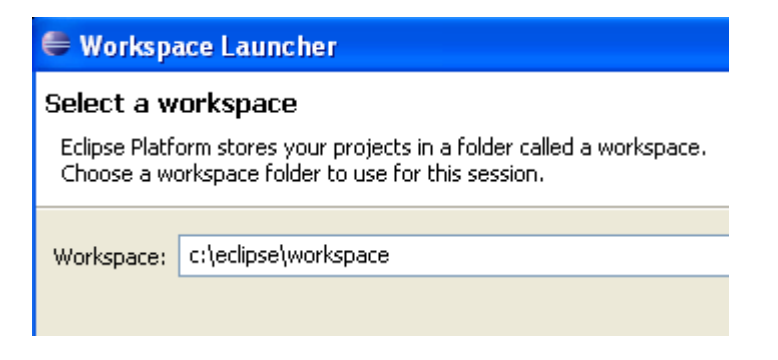

### \_\_\_\_4. Click **OK**.

Eclipse will open showing the Welcome page.

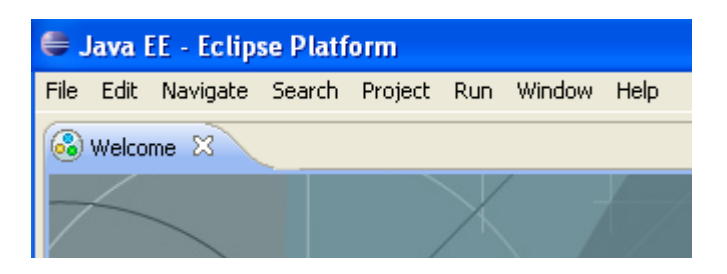

- \_\_\_\_5. Close the *Eclipse welcome* page by clicking the X at top left.
- \_\_\_\_6. From the menu, select **File > Exit** to close Eclipse.

Eclipse Ganymede 3.0.3 is working fine.

Congratulations. The installation of WA1618 Introduction to JavaServer Faces (JSF) 1.2 Using Eclipse has been completed.